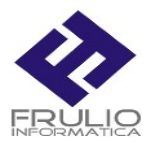

## PROCEDURA DI AGGIORNAMENTO

## SCARICARE IL FILE NUOVAVERSXX.EXE DAL SITO <u>WWW.FRULIOINFORMATICA.IT</u> SEZIONE SUPPORTO

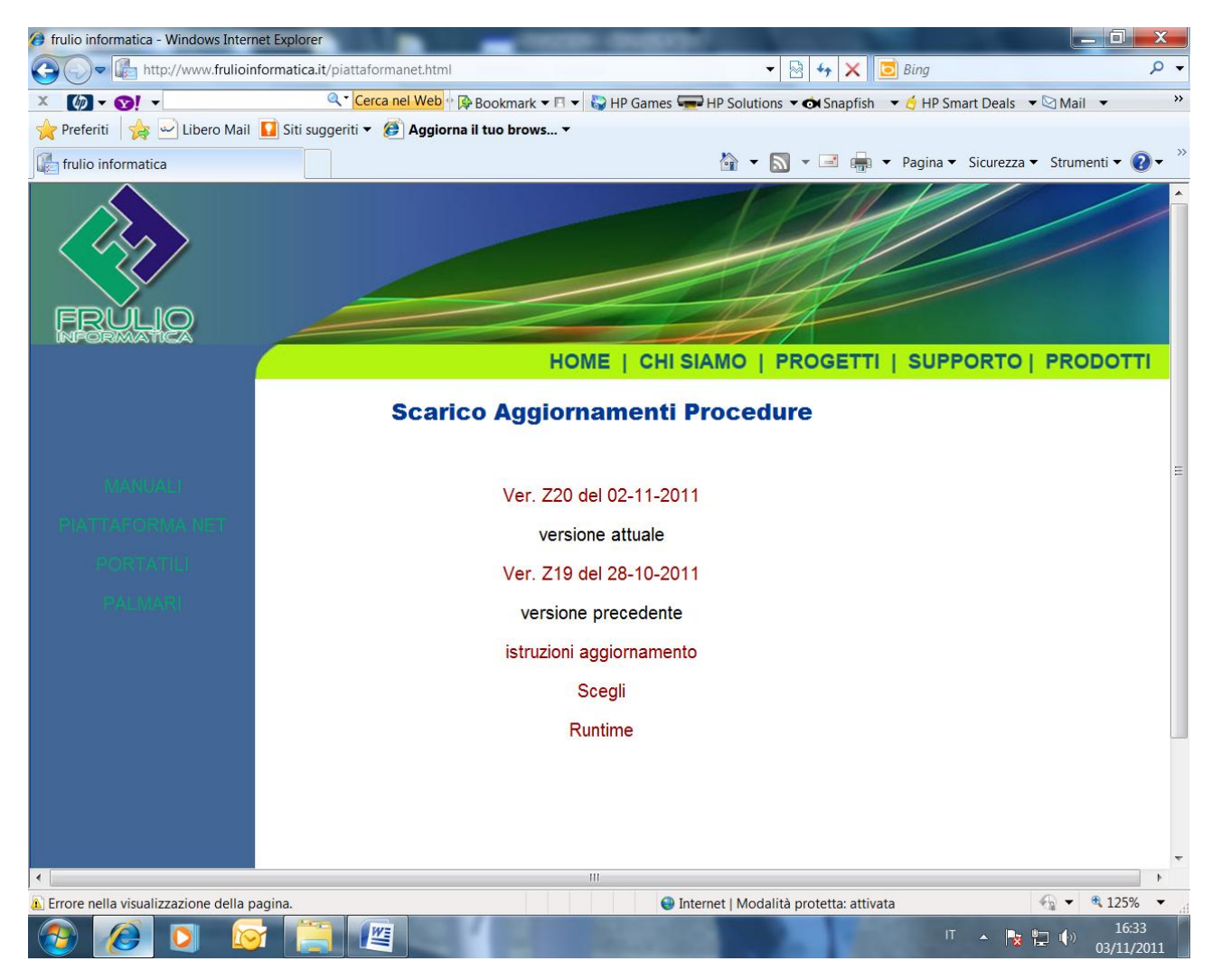

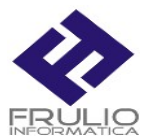

## E SALVARE LA NUOVA VERSIONE NELLA . CARTELLA EXECBASE PRESENTE SUL DISCO LOCALE

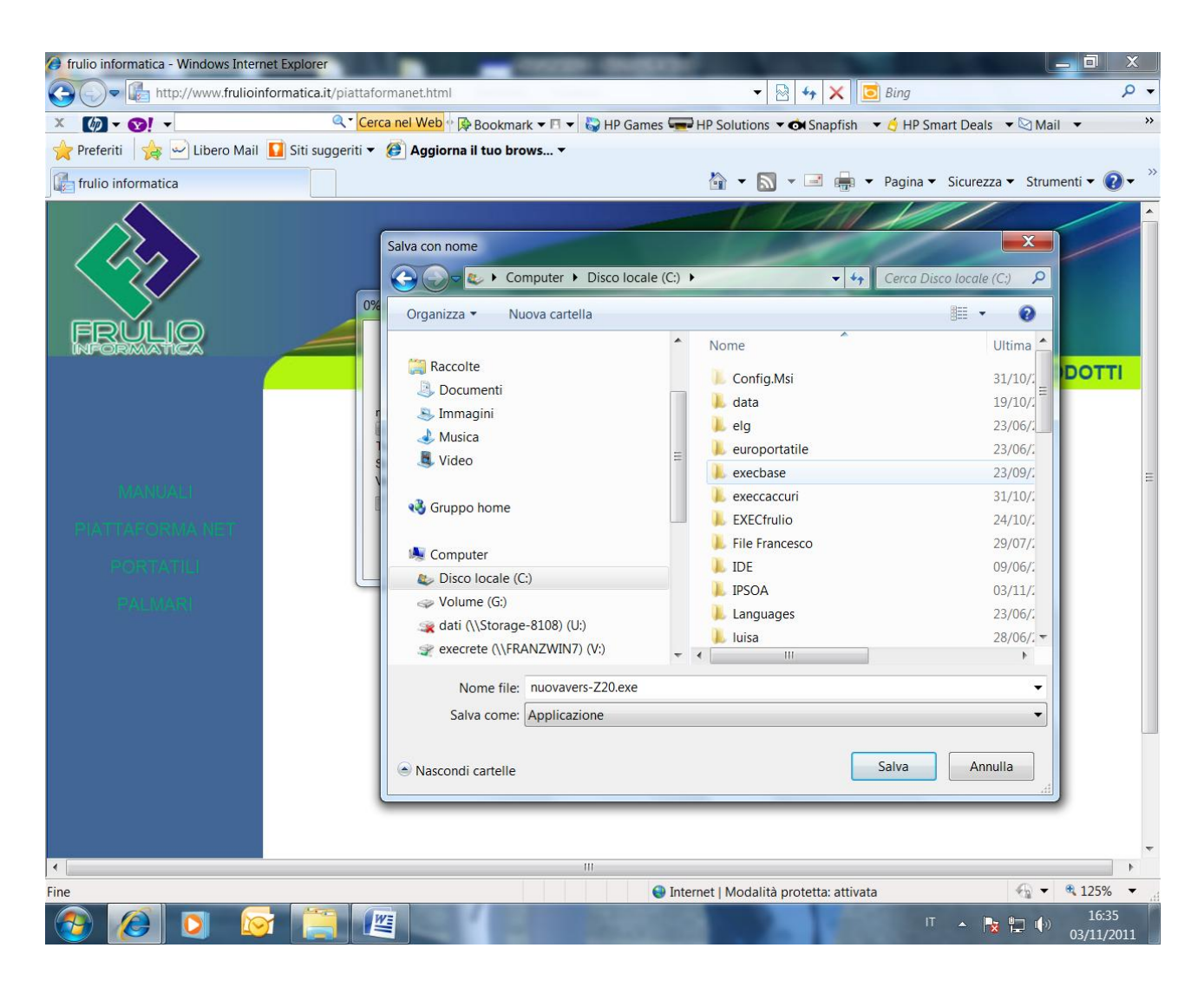

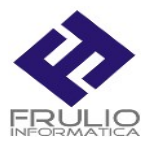

## APPENA FINITO IL DOWNLOAD E' POSSIBILE ESEGUIRE LA NUOVA VERSIONE LANCIANDO IL PROGRAMMA SCEGLI

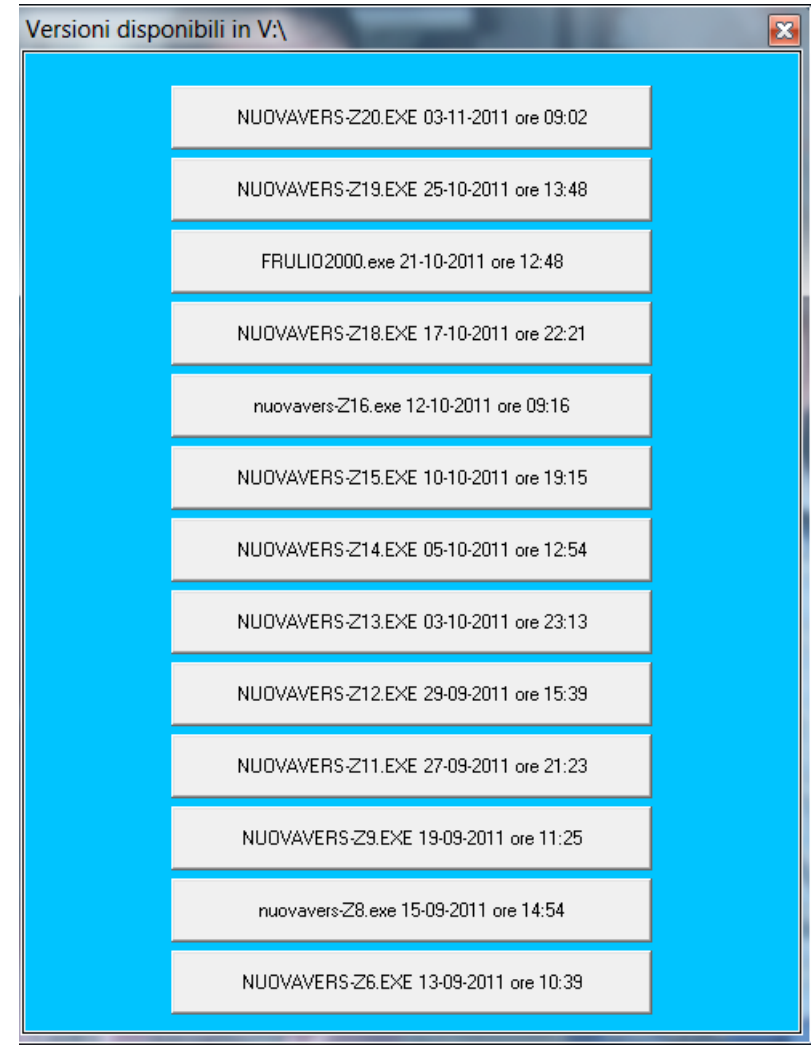